### Ârvore<sup>4</sup>

## Em 2025, continue semeando o hábito leitor em seu filho!

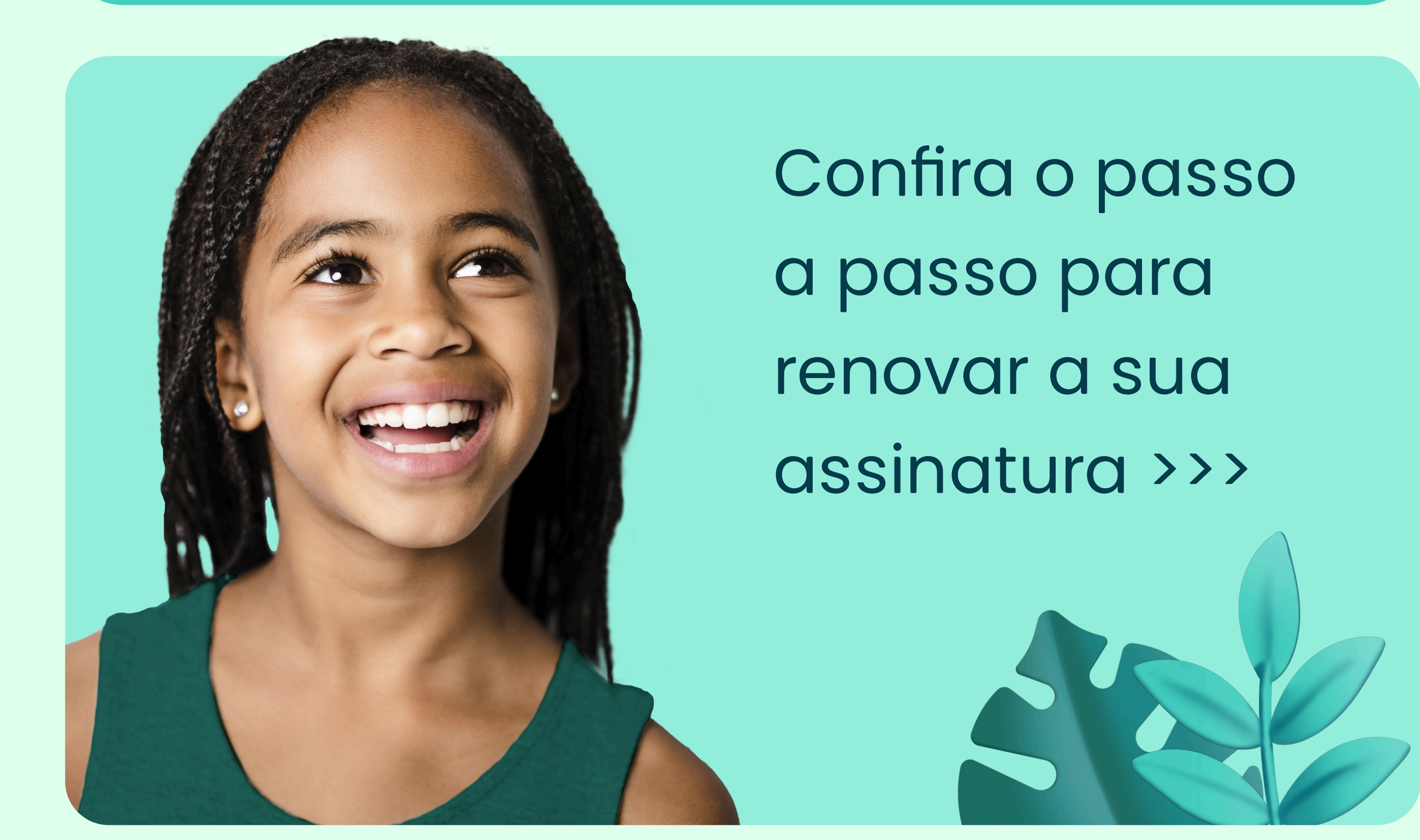

Confira o passo a passo para renovar a sua assinatura >>>

## Ârvore!

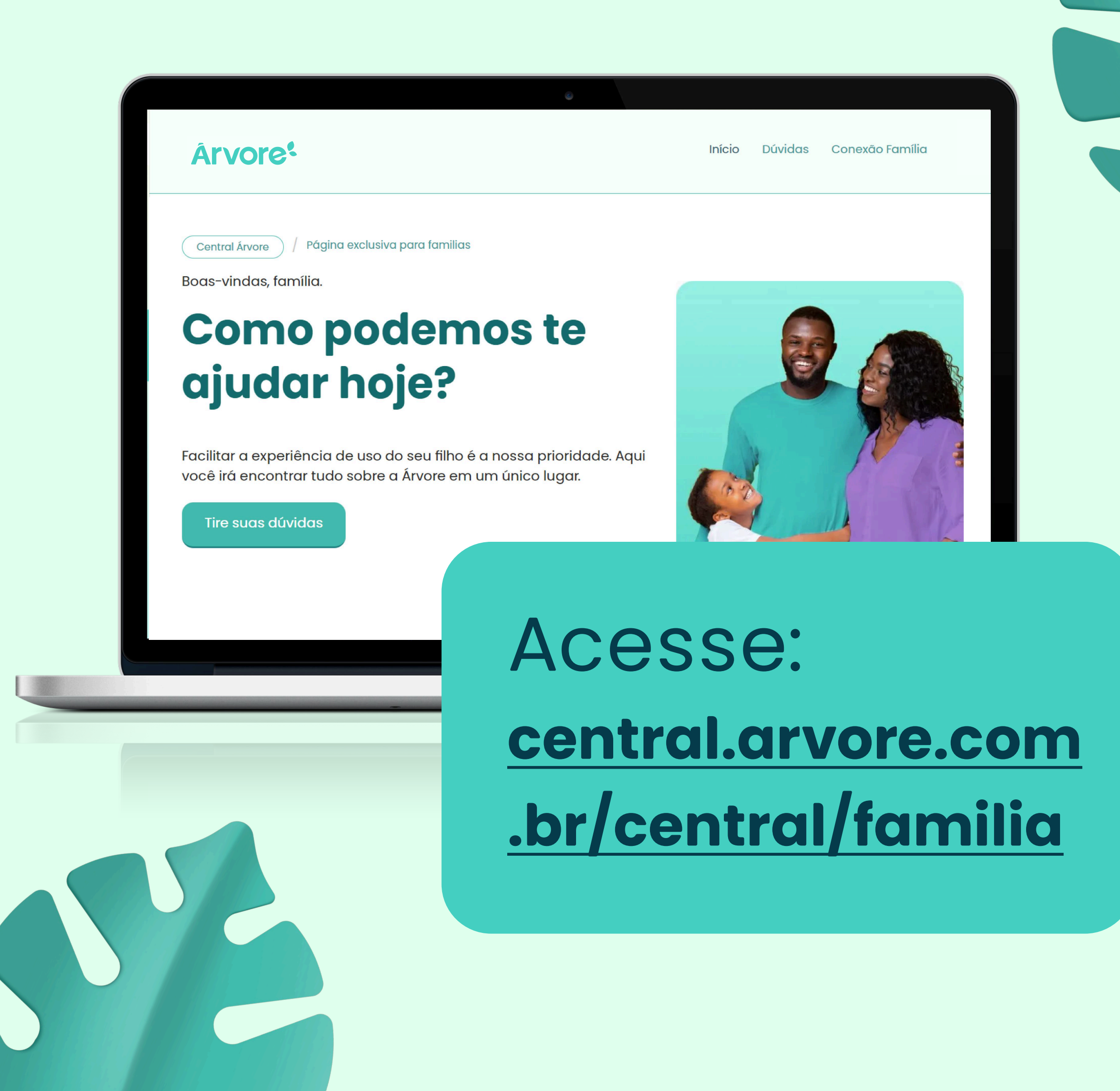

## **Árvore**<sup>4</sup>

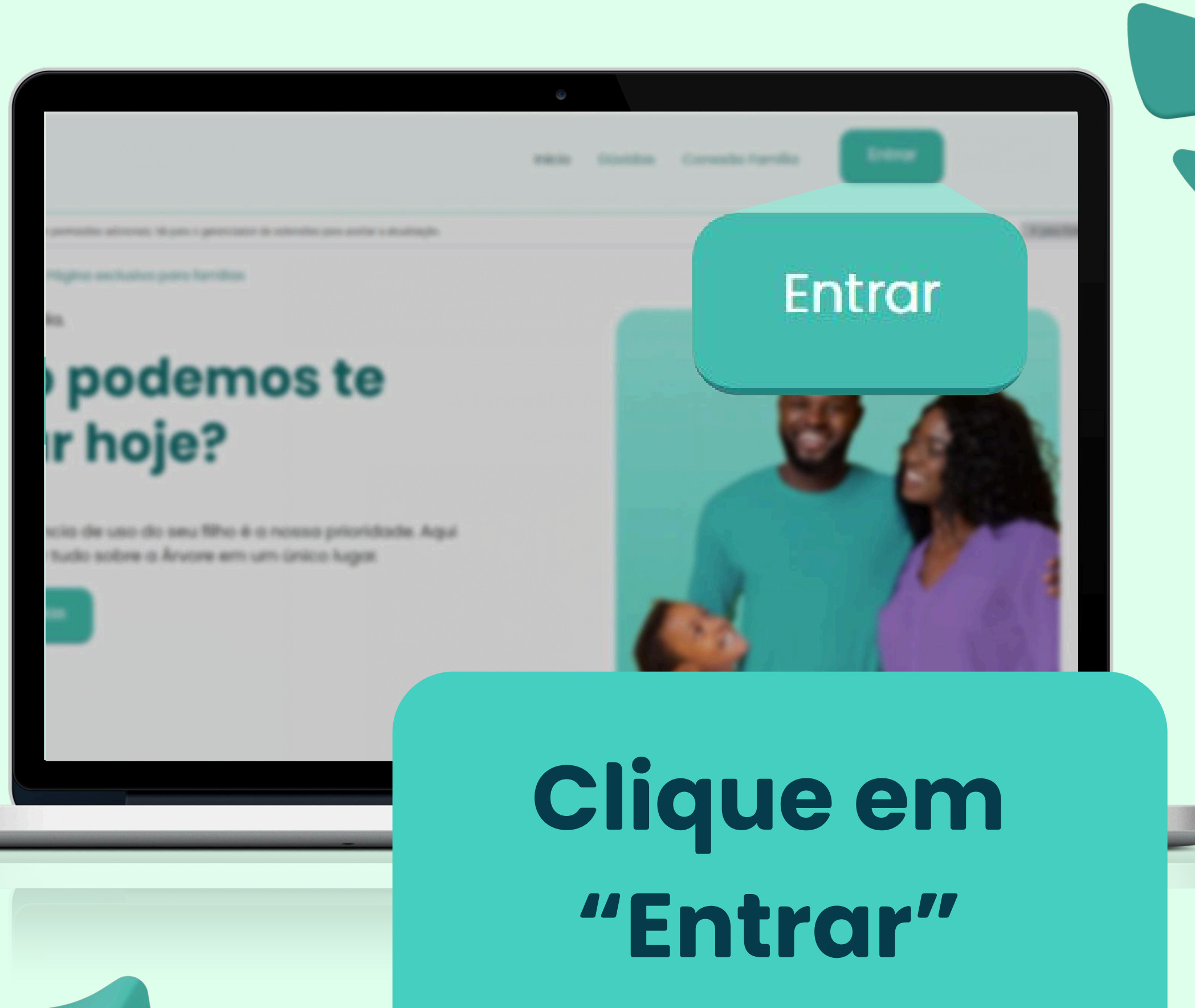

**Årvore** 

## No campo de login, insira o e-mail ou token do aluno entregue pela escola.

|                     |                        | Boas-vindas                           |   |
|---------------------|------------------------|---------------------------------------|---|
|                     |                        | Insira seu código de acesso ou e-mail |   |
| Ârvore <sup>4</sup> |                        | Entrar                                |   |
|                     |                        | Esqueci como entrar                   |   |
|                     |                        | ou                                    |   |
|                     |                        | G Google                              |   |
|                     | $\langle \psi \rangle$ | Outros métodos de acesso              |   |
|                     |                        |                                       | 0 |

### **Árvore**<sup>4</sup>

## Tela de pagamento. Siga as orientações:

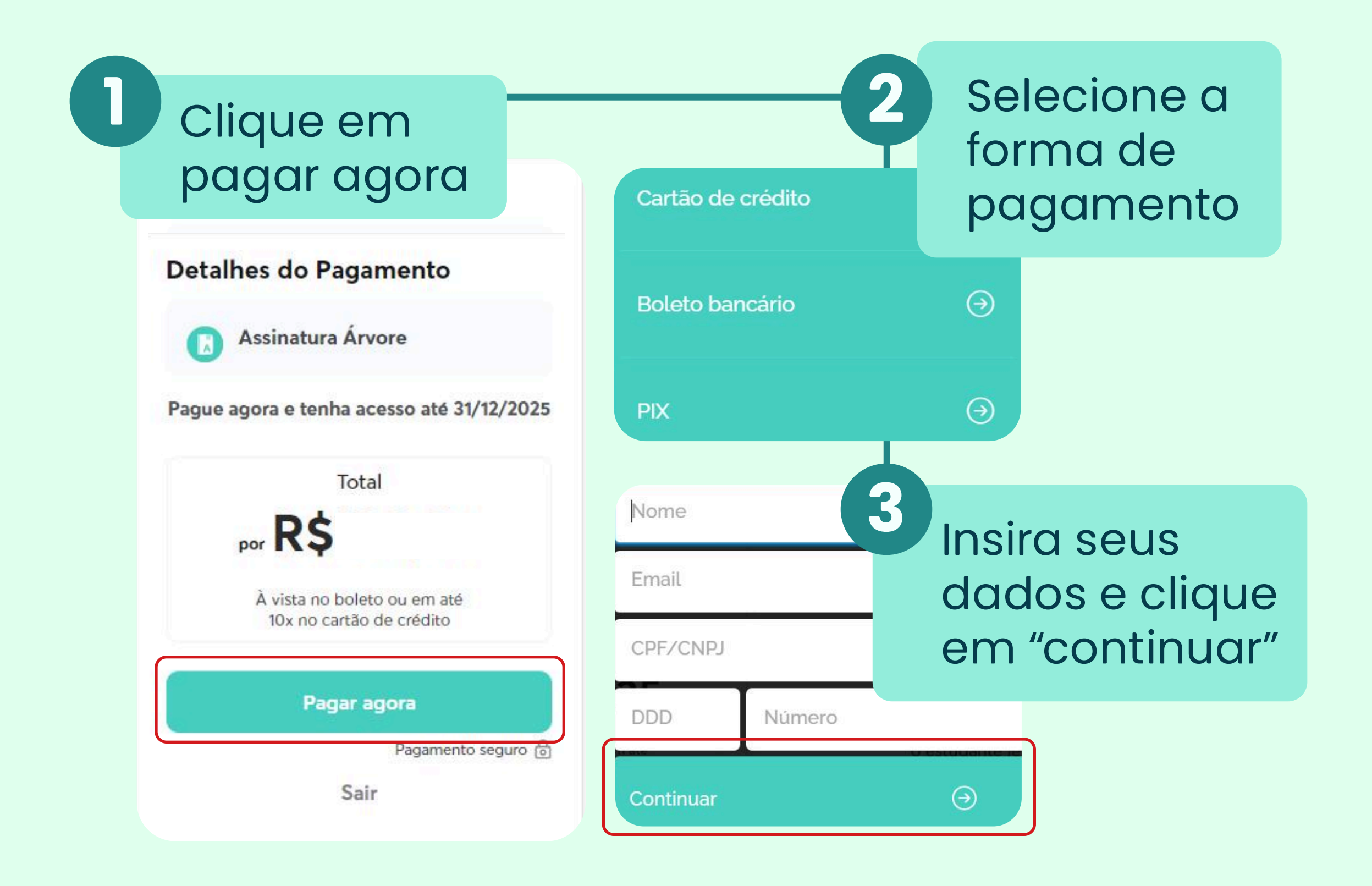

**Årvore**<sup>4</sup>

## Pronto! Agora é só aguardar a confirmação de pagamento.

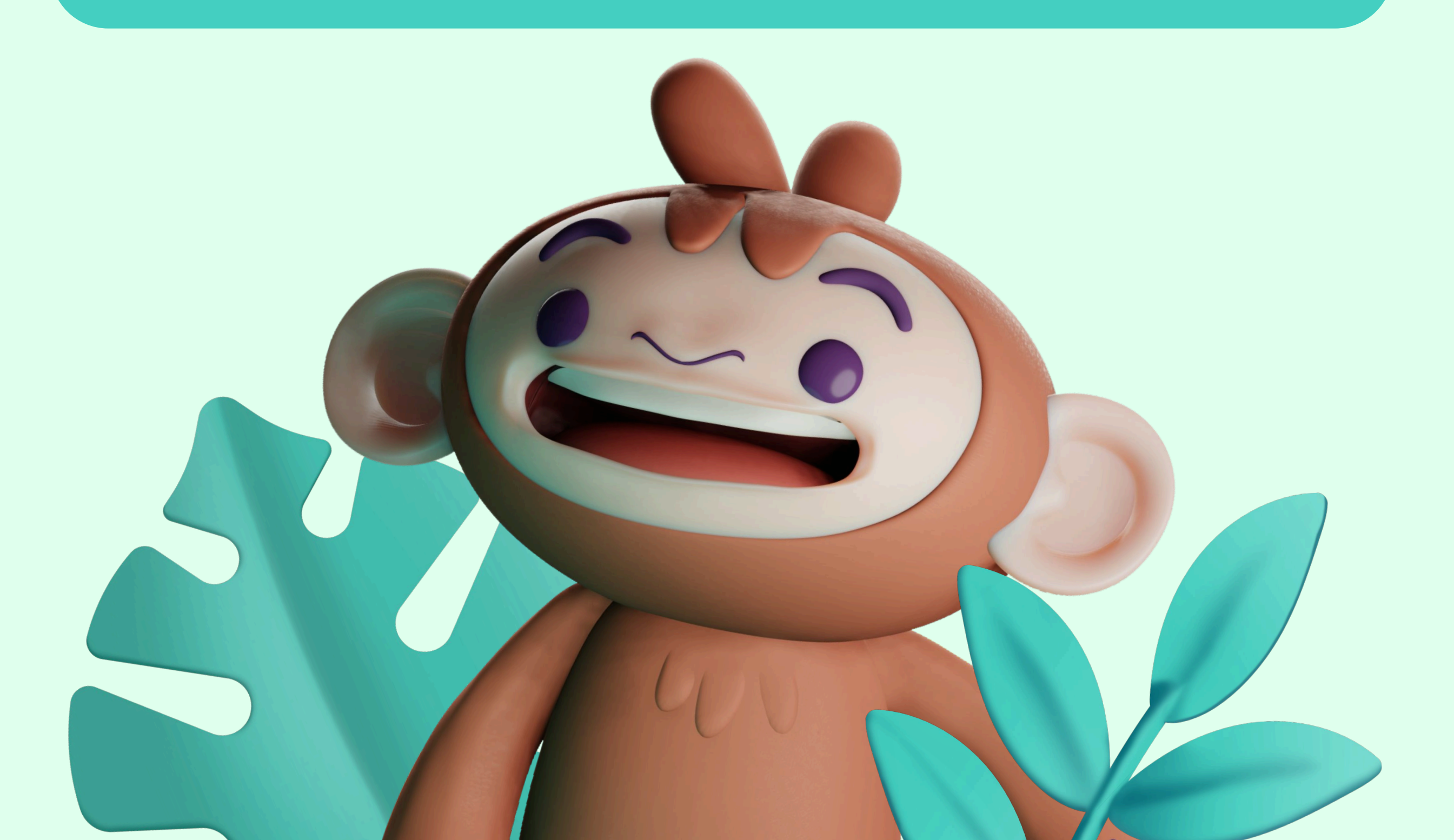

### **Arvore**<sup>4</sup>

# Pagamento confirmado? Parabéns!

#### Destaques

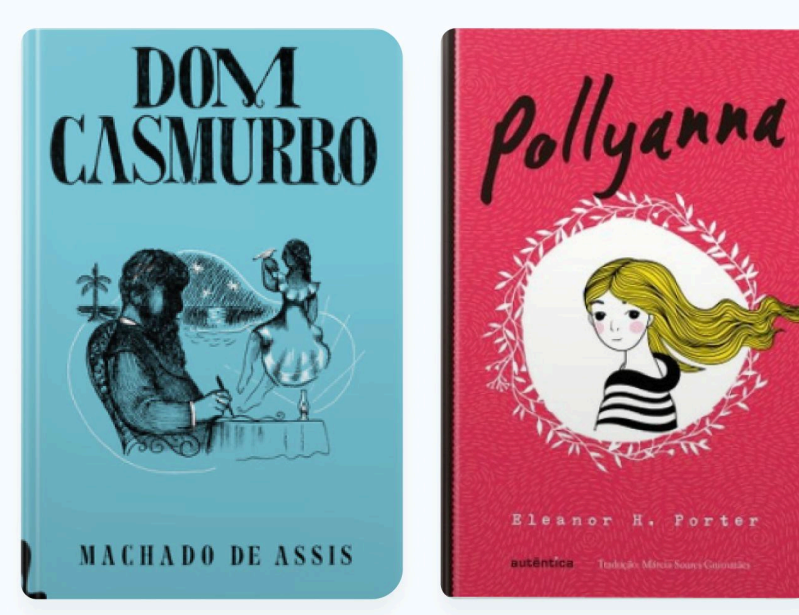

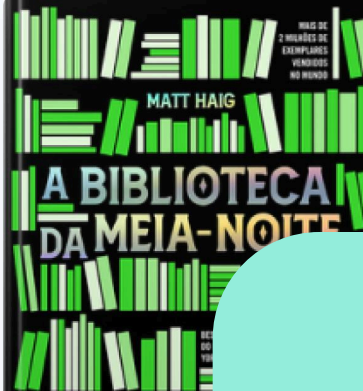

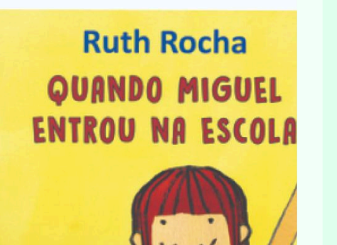

Agora é só aproveitar a plataforma de leitura mais premiada do país.

#### Notícias da semana

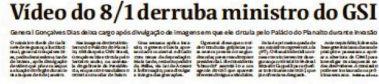

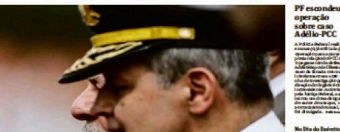

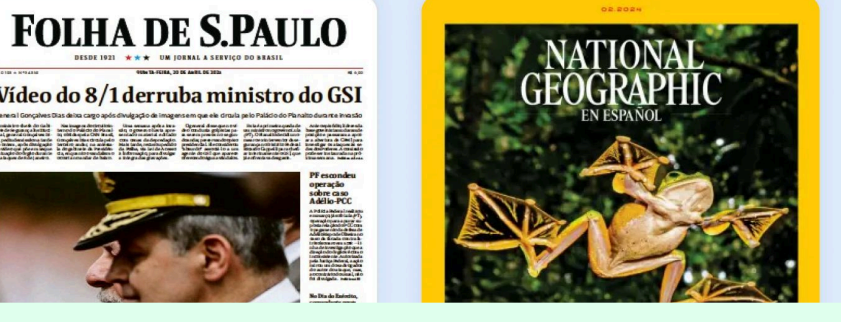

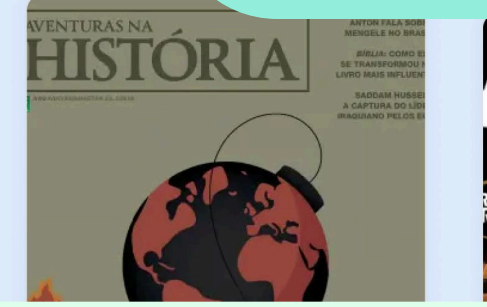

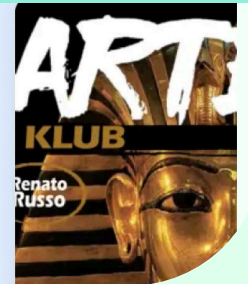